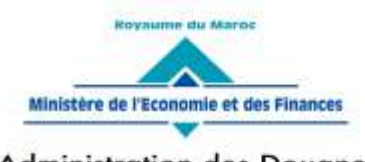

Administration des Douanes et Impôts Indirects

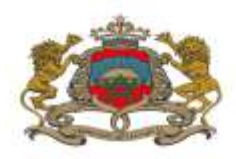

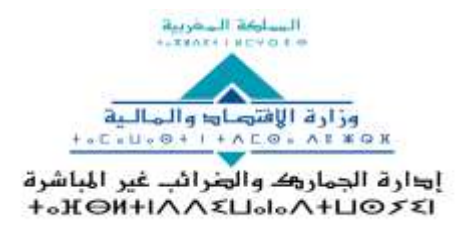

Rabat, le 11 Juillet 2024

## CIRCULAIRE N° 6581/312

- **Objet** : Mise en place d'un nouveau référentiel pour les moyens de transport et les conducteurs
- **Réf.** : Circulaire n° 5831/312 du 27/07/2018 et circulaire n° 6544/312 du 22/02/2024

Dans le cadre des efforts de l'Administration visant l'accompagnement des opérateurs du transport international et la facilitation des opérations de dédouanement, il a été décidé de mettre en place un nouveau référentiel pour les moyens de transport et les conducteurs permettant une gestion rationnelle du segment transport et une meilleure fluidité au niveau des différents points de passage.

A ce titre, la prise en charge de ces données au niveau dudit référentiel doit respecter les règles de gestion relatives au format des numéros de châssis, plaques d'immatriculation et identités des conducteurs. Le nouveau référentiel permettra également d'annexer des copies des cartes grises et des documents d'identité des conducteurs.

Le mode opératoire de la gestion du nouveau référentiel est repris en annexe.

Il est à préciser que l'ancien référentiel sera maintenu pour une période de trois (3) mois, à compter de la date de publication de cette circulaire, et ce, afin de donner aux opérateurs de transport le temps nécessaire pour saisir les données dont il s'agit dans le nouveau référentiel.

Passé ce délai, seules les sociétés ayant adhéré à ce système bénéficieront des facilités accordées à l'occasion des opérations de dédouanement.

Toute difficulté d'application sera signalée à l'Administration centrale sous le timbre de la présente.

Le Directeur Général de l'Administration des Douanes et Impôts Indirects Abdellatti AMRANI

#### SGIA/Diffusion/11-07-24/11h00

مقارع النحيل، حي الرياض – الرياط – المغرب • الهاتف: 00 90 +212 537 71 78 00 +212 537 71 78 57 71 78 15/14 الرقو الإقتصادي: 22 2537 71 78 15/14 الفاكس: 22 2537 71 78 15/14 الفاكس: 22 2537 71 78 15/14 Avenue Annakhil Hay Riad - Rabat - Maroc • Tél. : +212 537 71 78 00 / +212 537 57 90 00 • N° Economique : 080100 7000 Fax : +212 537 71 78 14/15

# Annexe à la circulaire n° 6581/312 du 11/07/2024 : Mode opératoire

 Ajouter Véhicule(Nouveau parc)
 Ajouter Véhicule(Nouveau parc)
 Sous menu « Administration/Véhicules » du menu Déclaration D17/D20.

accessible à travers le

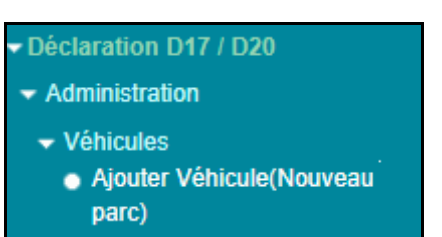

#### L'écran ci-après s'affiche :

| AJOUTER VÉH                                           | ICULE (NOUVEAU PARC)    |
|-------------------------------------------------------|-------------------------|
| Alout d'un vébleule                                   |                         |
| Nature du véhicule *<br>Pays immatriculation *        | Choisir la nature du ve |
| N° Immatriculation *<br>N° Chassis *<br>Poids à vide* |                         |
| PTAC*<br>Valeur en devise                             |                         |
| Devise<br>Date têre MeC*                              | ×                       |
| Marque *<br>Type                                      |                         |
| Propriétaire *<br>BNA                                 |                         |
| Copie scannée de la carte grise                       | Parcourir               |
| Loueur                                                |                         |
|                                                       | Confirmer Rétablir      |

L'utilisateur est invité à renseigner les informations suivantes :

- Nature du véhicule : Champ obligatoire. A choisir parmi les natures offertes sur la liste déroulante.
- Pays immatriculation : Champ obligatoire. Saisir pour cela les premières lettres du pays d'immatriculation, puis sélectionner le pays en question sur la liste qui s'affiche.
- N° immatriculation : Champ obligatoire. Saisir le numéro d'immatriculation qui correspond au numéro d'immatriculation de la nature du véhicule sélectionné.

**<u>Remarque</u>**: Les numéros d'immatriculation marocaine pour les véhicules de type « Tracteur » doivent respecter le format suivant :

| Ajout d'un véhicule             |             |
|---------------------------------|-------------|
| Nature du véhicule *            | TRACTEUR    |
| Pays immatriculation *          | MAROC(MA) × |
| N° IMMATRICULATION<br>(Normale) |             |

- N° châssis : Champ obligatoire. Il est alphanumérique et doit comporter 17 caractères. Autrement, une alerte s'affiche sous forme de pop-up après clic sur le bouton « Confirmer » :

| AJOUTER VE           | HOULE (NOUVEAU PARC | \$ |
|----------------------|---------------------|----|
|                      |                     |    |
|                      |                     |    |
|                      |                     |    |
|                      | [enart28634         |    |
| it cause             |                     |    |
| Torinal cale         |                     |    |
|                      |                     |    |
| Verme in strent      |                     |    |
| 277////              |                     |    |
|                      |                     |    |
|                      |                     |    |
|                      |                     |    |
|                      |                     |    |
|                      |                     |    |
| China realmont de la | ( Amaria            |    |
|                      |                     |    |
|                      |                     |    |
|                      |                     | -  |

- Poids à vide : Champ obligatoire.
- PTAC. Champ obligatoire. Saisir le poids total autorisé en charge. Il est exprimé en kilogramme.
- Valeur en devise. Saisir la valeur du véhicule en devise. Champ facultatif.
- Devise : Saisir pour cela les trois premières lettres de la devise, puis sélectionner la devise en question sur la liste qui s'affiche.
- Date 1ère MeC : Champ obligatoire. Il s'agit de la date de première mise en circulation du véhicule.
- Modèle : Champ obligatoire.
- Marque : Champ obligatoire.
- Type.
- Propriétaire : Champ obligatoire.
- BNA (Bagage Non accompagné). Champ offert sous forme de case à cocher.

- Copie scannée de la carte grise. Champ obligatoire. Le clic sur le bouton Parcourir... permet de charger la carte grise sous format PDF à partir du poste de travail de l'utilisateur.

| Cople scannée de la<br>carte grise | Parcourir | Document pdf |
|------------------------------------|-----------|--------------|
|                                    |           |              |

- Mon propre véhicule : Champ obligatoire offert sous forme de bouton radio. Il prend une des valeurs suivantes : « Oui » ou « Non ».
- Loueur : Champ facultatif.

Après clic sur le bouton confirmer, un message de succès de l'opération est affiché :

| AJOUTER VÉHICULE (NOUVEAU PARC)    |                         |  |
|------------------------------------|-------------------------|--|
| infos : Succès.                    |                         |  |
| Ajout d'un véhicule                |                         |  |
| Nature du véhicule *               | Choisir la nature du vé |  |
| Pays immatriculation *             | ×                       |  |
| N° Immatriculation *               |                         |  |
| N° Chassis *                       |                         |  |
| Poids à vide*                      |                         |  |
| PTAC*                              | (kg)                    |  |
| Valeur en devise                   |                         |  |
| Devise                             | ×                       |  |
| Date 1ère MeC*                     |                         |  |
| Modèle *                           |                         |  |
| Marque *                           |                         |  |
| Туре                               |                         |  |
| Propriétaire *                     |                         |  |
| BNA                                |                         |  |
| Copie scannée de la<br>carte grise | Parcourir               |  |
| Mon propre véhicule?               | Oui Non                 |  |
| Loueur                             |                         |  |
|                                    | Confirmer Rétablir      |  |

Ci-après les différents messages d'erreur et l'alerte qui s'affichent lors de la confirmation de l'ajout d'un véhicule :

### Messages d'erreur

- Ajout d'un deuxième véhicule ayant les mêmes données (Châssis, matricule, propriétaire) :

| A KONTER VÊN                       | ICULE (NOUVEAU PARC)                                       |                            |
|------------------------------------|------------------------------------------------------------|----------------------------|
|                                    |                                                            |                            |
| Erreur: Il existe                  | déjà un véhicule avec les mêmes données de châssis, de mat | ricule et de propriétaire. |
| Ajout d'un véhicule                |                                                            |                            |
| lature du véhicule*                | REMORQUE                                                   |                            |
| ays immatriculation *              | (FRANCE(FR)                                                |                            |
| P Immatriculation *                | (MAT123456                                                 |                            |
| " Chassis *                        | (FRA1234567891234                                          |                            |
| oids ä vide*                       | 1000.000                                                   |                            |
| TAC                                | [1000.000 ](kg)                                            |                            |
| aleur en devise                    |                                                            |                            |
| Devise                             | ×                                                          |                            |
| Date 1ère MeC*                     | 01/01/2024                                                 |                            |
| Aodéle *                           | (MODELE                                                    |                            |
| farque *                           | (MARQUE                                                    |                            |
| Abe                                |                                                            |                            |
| ropriétaire *                      | NOM                                                        |                            |
| INA                                |                                                            |                            |
| Copie scannée de la<br>sarte grise | Paroourin_                                                 | DOCUMENT.adf               |
| lon propre véhicule?               | O Oul  Non                                                 |                            |
| oveur                              |                                                            |                            |
|                                    | Confirmer Rétablir                                         |                            |

- Même numéro de châssis avec deux immatriculations marocaines différentes :

| AJOUTER VÉH                                 | ICULE (NOUVEAU PARC)                                                                                                    |
|---------------------------------------------|----------------------------------------------------------------------------------------------------|
| Erreur : Ce num                             | éro de châssis est déjà associé à une autre plaque d'immatriculation, veuillez-vous assurer des données insérées. Si le numéro inséré est correct, créer un ticket DAAM |
| Ajout d'un véhicule                         |                                                                                                    |
| Nature du véhicule *                        | TRACTEUR                                                                                                    |
| Pays immatriculation *                      | (MAROC (MA) *                                                                                                    |
| N <sup>+</sup> IMMATRICULATION<br>(Normale) | 1234 6                                                                                                    |
| N° Chassis *                                | NUM12365478965412                                                                                                    |
| Poids à vide*                               | 1000.000                                                                                                    |
| PTAC*                                       | (1200.000 (kg)                                                                                                    |
| Valeur en devise                            |                                                                                                    |
| Devise                                      | ×                                                                                                    |
| Date 1ère MeC*                              | 01/01/2022                                                                                                    |
| Modèle *                                    | MODELE                                                                                                    |
| Marque .                                    | MARQUE                                                                                                    |
| Туре                                        |                                                                                                    |
| Propriétaire *                              | NOM DU PROPRIETAIRE                                                                                                    |
| ENA                                         |                                                                                                    |
| Copie scannée de la<br>carte grise          | Parcoutif                                                                                                    |
| Mon propre véhicule?                        | Oul O Nex                                                                                                    |
| Loueur                                      |                                                                                                    |
|                                             | Confirmer Rétablir                                                                                                    |

- Ajout d'une immatriculation étrangère ayant le même châssis d'une immatriculation marocaine :

| AJOUTER VÉHICULE (NOUVEAU PARC)    |                                                                                      |                                                                                   |  |
|------------------------------------|--------------------------------------------------------------------------------------|-----------------------------------------------------------------------------------|--|
| Erreur : Ce num                    | êm de chêssis est dêjă associé à une autre plaque d'immatriculation, veuillez-vous a | surer des dormées Insérées. Si le numéro inséré est correct, créer un ticket DAAM |  |
| Ajout d'un véhicule                |                                                                                      |                                                                                   |  |
| Nature du véhicule *               | TRACTEUR                                                                             |                                                                                   |  |
| Pays immatriculation *             | FRANCEIFR) ×                                                                         |                                                                                   |  |
| Nº Immetriculation *               |                                                                                      |                                                                                   |  |
| Nº Chassis *                       | NUM12365478965412                                                                    |                                                                                   |  |
| Poids à vide*                      | 1000.000                                                                             |                                                                                   |  |
| PTAC*                              | 1200.000 Bal                                                                         |                                                                                   |  |
| Valeur en devise                   |                                                                                      |                                                                                   |  |
| Devise                             | *                                                                                    |                                                                                   |  |
| Date fère MeC*                     | 01/01/2823                                                                           |                                                                                   |  |
| Modèle 1                           | MODELE                                                                               |                                                                                   |  |
| Marque *                           | MARQUE                                                                               |                                                                                   |  |
| Туре                               |                                                                                      |                                                                                   |  |
| Propriétaire *                     | NOM DU PROPRIETAIRE                                                                  |                                                                                   |  |
| BNA                                |                                                                                      |                                                                                   |  |
| Copie scanoée de la<br>carte grise | DOCUMENT.Ref                                                                         |                                                                                   |  |
| Mon propre withicule?              | Oui O Nen                                                                            |                                                                                   |  |
| Loueur                             |                                                                                      |                                                                                   |  |
|                                    | Confirmer Rétabilir                                                                  |                                                                                   |  |

- Mêmes données insérées plusieurs fois (châssis, matricule, propriétaire) :

| AJOUTER VÉHICULE (NOUVEAU PARC)    |                                                                                                    |  |  |
|------------------------------------|----------------------------------------------------------------------------------------------------|--|--|
| Ermur : Ce num                     | ero de châssis est déjá associé à une autre plaque d'immatriculation, veuillez-vous assurer des données insérées. Si le numéro inséré est correct, préer un ticket DAAM |  |  |
| Ajout d'un véhicule                |                                                                                                    |  |  |
| Nature du véhicule *               | REMORQUE                                                                                                    |  |  |
| Pays immatriculation *             | FRANCE(FR)                                                                                                    |  |  |
| N* Immatriculation *               | M4T90852136                                                                                                    |  |  |
| N* Chassis *                       | NUM12365478965412                                                                                                    |  |  |
| Poide ä vide*                      | 1000.000                                                                                                    |  |  |
| PTAC*                              | (1200.000 )%g)                                                                                                    |  |  |
| Valeur en devise                   |                                                                                                    |  |  |
| Deviae                             | ×                                                                                                    |  |  |
| Date fère MeC*                     | 01/01/2023                                                                                                    |  |  |
| Modèle *                           | MODELE                                                                                                    |  |  |
| Marque *                           | MARQUE                                                                                                    |  |  |
| Туре                               |                                                                                                    |  |  |
| Propriétaire *                     | NOM DU PROPRIETAIRE                                                                                                    |  |  |
| BNA                                |                                                                                                    |  |  |
| Copie scantée de la<br>carle grise | Parcourit DOCUMENT.edf                                                                                                    |  |  |
| Mon propre véhicule?               | Cui O Nan                                                                                                    |  |  |
| Loueur                             |                                                                                                    |  |  |
|                                    | Confirmer Rétablir                                                                                                    |  |  |

## > <u>Alerte</u>

- Message non bloquant dans le cas de la saisie d'un même numéro de châssis avec deux immatriculations étrangères différentes :

| AJOUTER VEHICULE (NOUVEAU PARC)                 |        |                                                                                                    |
|-------------------------------------------------|--------|----------------------------------------------------------------------------------------------------|
| 11111                                           |        |                                                                                                    |
|                                                 |        |                                                                                                    |
| Suffrage State Suffrage                         |        |                                                                                                    |
| And some family                                 |        |                                                                                                    |
|                                                 |        |                                                                                                    |
| Harris /                                        |        |                                                                                                    |
| Hilistoff (                                     |        |                                                                                                    |
| the ///                                         |        |                                                                                                    |
| and man .                                       |        |                                                                                                    |
| 2mi ////                                        |        | Confirmation                                                                                                    |
| San San Higt                                    |        | 2 Internet                                                                                                    |
| mall(1)                                         |        | Ce manten de châses est objà associé à une autre plaque d'immatiscalation, veuilles vous pauver des dornées main |
| marker ( 1997)                                  |        | Continuer Namilier                                                                                               |
|                                                 |        |                                                                                                    |
| Fairley .                                       |        |                                                                                                    |
|                                                 | ****** |                                                                                                    |
| Capita ( Capita State State )<br>Sector ( 1996) |        |                                                                                                    |

2. Enrichissement de l'écran relatif à l'ajout du conducteur par le champ relatif à la « Copie scannée de document d'identité » :

| Ajouter Conducteur                      |                    |  |  |
|-----------------------------------------|--------------------|--|--|
|                                         |                    |  |  |
| Ajout d'un conduct                      | eur                |  |  |
| Type Document<br>Identité               | Choisir le type    |  |  |
| Numéro du<br>document d'identité        |                    |  |  |
| Nom                                     |                    |  |  |
| Prénom                                  |                    |  |  |
| Adresse                                 |                    |  |  |
| Copie scannée de<br>document d'identité | Parcourir          |  |  |
|                                         | Confirmer Rétablir |  |  |

Le clic sur le bouton **Percourir** permet de charger le document d'identité sous format PDF.

Le chargement du document scanné précité est obligatoire avant de cliquer sur le bouton « Confirmer ». Autrement, un message de rejet s'affiche :

| Ajouter Conducteur                      |                                                      |  |  |  |
|-----------------------------------------|------------------------------------------------------|--|--|--|
| Erreur : Vous o                         | Erreur : Vous devez charger le document d'identité ! |  |  |  |
| Ajout d'un conduct                      | teur                                                 |  |  |  |
| Type Document<br>Identité               | Numero C.I.N.                                        |  |  |  |
| Numéro du<br>document d'identité        | A0123456                                             |  |  |  |
| Nom                                     | NOM                                                  |  |  |  |
| Prénom                                  | PRENOM                                               |  |  |  |
| Adresse                                 | ADRESSE                                              |  |  |  |
| Copie scannée de<br>document d'identité | Parcourir                                            |  |  |  |
|                                         | Confirmer Rétablir                                   |  |  |  |

En cas de saisie du même numéro CNI, l'opération d'ajout du conducteur est rejetée par le message suivant :

| Ajouter Conducteur                      |               |                       |
|-----------------------------------------|---------------|-----------------------|
| Erreur : Le conducteur existe déjà!     |               |                       |
| Ajout d'un conducteur                   |               |                       |
| Type Document<br>Identité               | Numero C.I.N. |                       |
| Numéro du<br>document d'identité        | A0123456      |                       |
| Nom                                     | NOM           |                       |
| Prénom                                  | PRENOM        |                       |
| Adresse                                 | ADRESSE       |                       |
| Copie scannée de<br>document d'identité | Parcourir     | DOCUMENT IDENTITE.pdf |
| Confirmer Rétablir                      |               |                       |

Toutes les demandes d'information ou d'assistance doivent être transmises à l'adresse suivante : <u>lcf@douane.gov.ma</u>